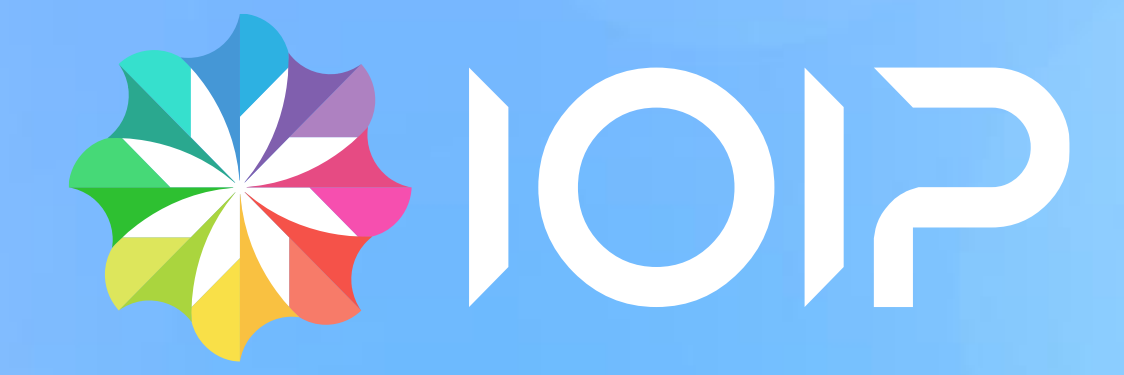

# **REGISTRO PQRSD WEB**

# **Colombia Compra Eficiente**

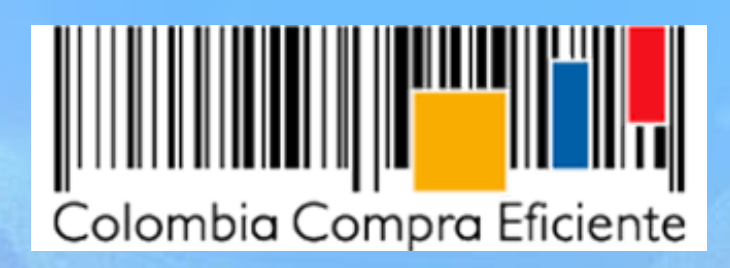

# Contenido

| REGISTRO PQRSD WEB               | 4  |
|----------------------------------|----|
| 1. INGRESO AL PORTAL             | 4  |
| 2. REGISTRARME                   | 5  |
| 2.1. OLVIDÉ MI CONTRASEÑA        | 6  |
| 3. FORMULAR SOLICITUD            | 8  |
| 3.1. CONSULTAR SOLICITUDES       | 11 |
| 3.2. ACTUALIZAR DATOS            | 14 |
| 3.3. CERRAR SESIÓN               | 16 |
| 4. FORMULAR SOLICITUD ANÓNIMA    | 16 |
| 4.1. CONSULTAR SOLICITUD ANÓNIMA | 19 |
|                                  |    |

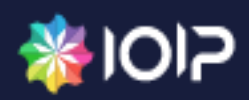

# **Historial de Cambios**

| FECHA    | AUTOR | VERSIÓN | CAMBIOS                                                                                    |
|----------|-------|---------|--------------------------------------------------------------------------------------------|
| Abr-2018 | IOIP  | 1.0     | Se crea primera versión del documento                                                      |
| Nov-2018 | IOIP  | 1.1     | Se realiza actualización del documento de acuerdo a las<br>últimas funcionalidades.        |
| Nov-2020 | IOIP  | 2.0     | Se actualiza documento de acuerdo con la nueva versión del sistema Archivox-Tramitex 2020. |
|          |       |         |                                                                                            |

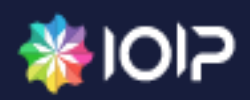

### **REGISTRO PQRSD WEB**

### **1. INGRESO AL PORTAL**

Para ingresar a la página principal del registro, se debe dar clic en la opción PQRSD que se encuentra en la parte superior, una vez se ha ingresado al portal de Colombia Compra Eficiente.

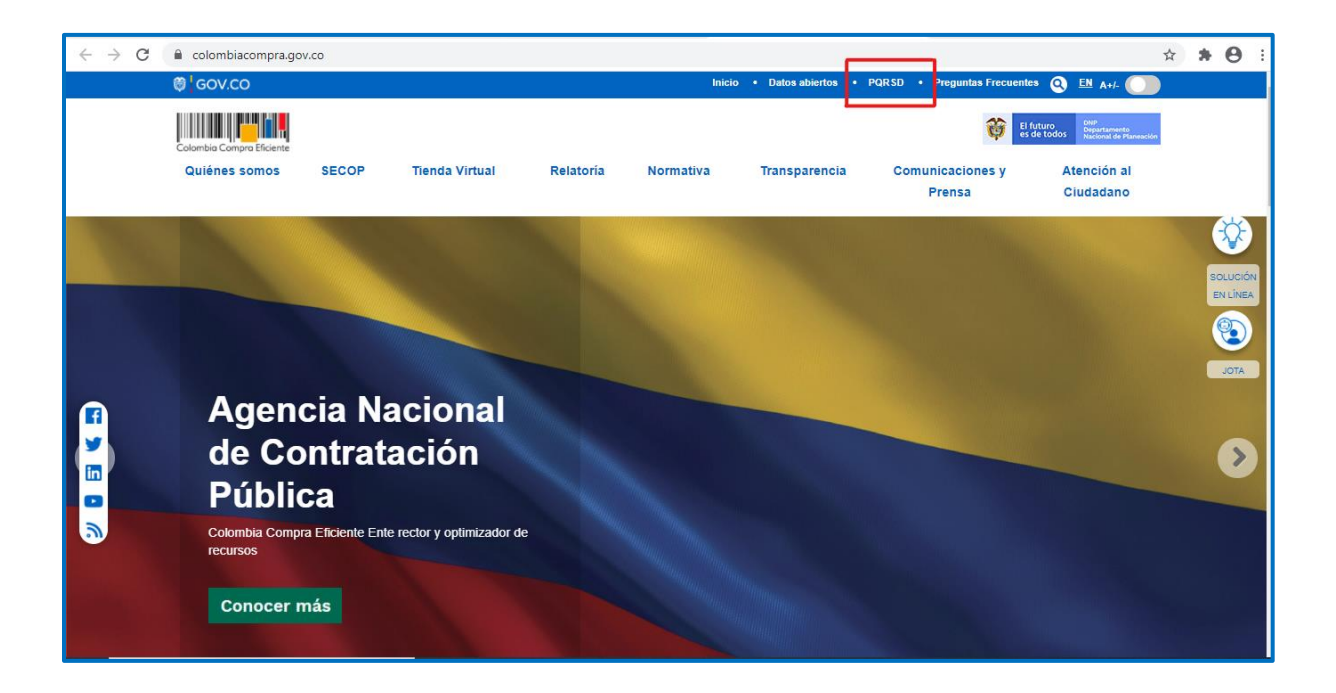

4 Al dar clic, se mostrarán 4 opciones que serán detalladas a continuación:

- 1. Formular solicitudes
- 2. Formular solicitud anónima
- 3. Consultar solicitudes
- 4. Consultar solicitud anónima

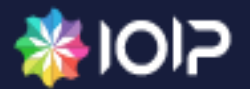

#### 2. REGISTRARME

Si el usuario desea formular una solicitud, lo primero que debe hacer es registrarse en el portal de PQRSD, para ello deberá dar clic en el botón **Registrarme**, que se encuentra dentro de la opción **Formular solicitud**. Si no se realiza el registro previo no podrá ingresar al formulario para generar la radicación de la solicitud.

| Tipo de identificación | Identificación * |                 |
|------------------------|------------------|-----------------|
|                        | V Identificación |                 |
| Contraseña *           |                  |                 |
| Contraseña             |                  |                 |
| Registrarme            |                  | Continuar Volve |
| Olvide mi contraseña   |                  |                 |

Se despliega el formulario Registrar usuario donde se deben diligenciar cada uno de los campos requeridos para completar correctamente el registro, (*Tipo de identificación\*, Identificación\*, Nombres\*, Apellidos\*, Dirección, Extensión, País\*, Departamento\*, Ciudad\*, Celular, Teléfono, Correo electrónico\*, Confirmar correo electrónico\*, Contraseña\*, Confirmar contraseña\*, Pregunta secreta\*, Respuesta secreta\*, Género, Grupo étnico.* 

| Registrar usuario        |                                |
|--------------------------|--------------------------------|
| Tipo de identificación * | Identificación *               |
| ~                        | Identificación                 |
| Nombres *                | Apellidos *                    |
| Nombres                  | Apellidos                      |
| Dirección                |                                |
| Dirección                |                                |
| Extensión                | País *                         |
|                          | ×                              |
| Departamento *           | Ciudad *                       |
| ×                        | ×                              |
| Celular                  | Teléfono                       |
|                          |                                |
| Correo eléctronico *     | Confirmar correo eléctronico * |
| Correo eléctronico       | Confirmar correo eléctronico   |
| Contraseña *             | Confirmar contraseña *         |
| Contraseña               | Confirmar contraseña           |
| Pregunta secreta *       | Respuesta secreta *            |
| ×                        | Respuesta secreta              |

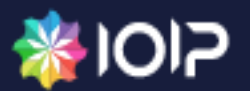

A continuación, se debe marcar el check de autorización de tratamiento de datos personales y seleccionar el captcha de seguridad. Para finalizar el proceso del registro se debe dar clic en el botón Registrarme.

| Presenta algún tipo de discapacidad                                                                                                    |             |                 |
|----------------------------------------------------------------------------------------------------|-------------|-----------------|
| Autorizo el tratamiento de datos personales Autorizo el tratamiento de datos personales Ro soy un robot reCAPTCHA Privacias - Terminos |             |                 |
| <u>.</u>                                                                                                    | Registrarme | Volver a inicio |

Una vez realizado el proceso de registro se notificará mediante un mensaje, que se ha enviado un enlace al correo electrónico para realizar la activación de la cuenta

| 🛟 Tramitex web client 🗙 🕂                                                                               |                                                                                                    |    |                  |     |                        |            |
|----------------------------------------------------------------------------------------------------|----------------------------------------------------------------------------------------------------|----|------------------|-----|------------------------|------------|
| $\leftrightarrow$ $\rightarrow$ $\circlearrowright$ $\mathbb{A}$ https://ioip-pqrweb-ioip-pruebas.azure | websites pet/index.html#/create-contact-                                                                  | _  | 1                | Q,  | 55<br>1<br>1<br>1<br>1 | ☆          |
| 🗋 Gmail 🥥 Colombia Compra 🥥 Archivox-Tramitex 🚯 AMBIE ITE I                                             | ioip-pqrweb-ioip-pruebas.azurewebsites.net dice                                                           | CE | 🍪 Web Master CCE | 🍪 1 | ramitex                | web client |
| Celular                                                                                                 | Se ha enviado a su dirección de correo registrado un enlace, por favor<br>ingresar para activar la cuenta |    |                  |     |                        |            |
| 12435456                                                                                                | Aceptar                                                                                                   |    |                  |     |                        |            |
| Correo eléctronico *                                                                                    |                                                                                                    |    |                  |     |                        |            |
| fabian377alejandro@gmail.com                                                                            |                                                                                                    | 1  |                  |     |                        |            |
| Contraseña *                                                                                            | firmar contraseña *                                                                                       |    |                  |     |                        |            |

Se debe ingresar al correo electrónico recibido y dar clic en el enlance que activará la cuenta. Dicho enlace solamente estará activo durante 15 minutos. Si pasado este tiempo no se activó se debe volver a realizar el proceso de registro.

#### 2.1. OLVIDÉ MI CONTRASEÑA

Para recuperar la contraseña el requisito es haber realizado el previo registro y activación de la cuenta de usuario. Para realizar el proceso de recuperación, se debe ingresar a la opción Formular Solicitud y en la parte inferior derecha dar clic en el botón Olvidé mi contraseña.

| Identificación         |                           |
|------------------------|---------------------------|
| Tipo de identificación | Identificación *          |
| ~                      | Identificación            |
| Contraseña *           |                           |
| Contraseña             |                           |
|                        | Continuar Volver a inicio |
| Registrarme            |                           |
| Olvide mi contraseña   |                           |

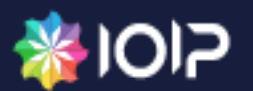

Se despliega un formulario donde se deben diligenciar cada uno de los campos requeridos *Tipo de identificación\*, Identificación\*, Correo electrónico\*, Confirmar correo electrónico\*, Pregunta y Respuestas secreta\*.* Para finalizar el proceso se debe dar clic en el botón Recuperar cuenta.

| Olvidé mi contraseña   |                                  |
|------------------------|----------------------------------|
| Tipo de identificación | Identificación *                 |
| ~                      | Identificación                   |
| Correo eléctronico *   | Confirmar correo eléctronico *   |
| Correo eléctronico     | Confirmar correo eléctronico     |
| Pregunta secreta       | Respuesta secreta *              |
| ~                      | Respuesta secreta                |
|                        | Recuperar cuenta Volver a inicio |

Al dar clic en Recuperar cuenta, se enviará al usuario un correo electrónico con el código de verificación. Se deberá ingresar en el formulario dicho código y la nueva contraseña que se va a asignar en el portal, para el inicio de sesión.

| Olvidé mi contraseña                                                                     |                                                                    |
|------------------------------------------------------------------------------------------|--------------------------------------------------------------------|
| A continuación, ingrese el código de verificación que se ha enviado al corre<br>sistema. | eo nlondono@ioip.com.co y digite una nueva clave para el acceso al |
| Código de verificación *                                                                 |                                                                    |
| Código de verificación                                                                   |                                                                    |
| Contraseña *                                                                             | Confirmar contraseña *                                             |
| Contraseña                                                                               | Confirmar contraseña                                               |
|                                                                                          | ✓ Restablecer contraseña                                           |

En la opción Olvidé mi contraseña, en la parte inferior izquierda de la pantalla, se puede visualizar el botón <u>Recuperar pregunta secreta</u>, al dar clic en éste, se ingresa al formulario donde se puede recuperar o actualizar la pregunta secreta de su registro.

| Recuperar pregunta secreta |   |                  |                            |                 |
|----------------------------|---|------------------|----------------------------|-----------------|
| Tipo de identificación     | ~ | Identificación * |                            |                 |
|                            |   |                  | Recuperar pregunta secreta | Volver a inicio |

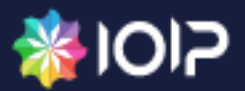

Se diligencian los datos de Tipo de identificación e Identificación respectivamente y se da clic en el botón Recuperar Pregunta secreta. El sistema envía notificación de correo recordando la pregunta secreta que el usuario tiene registrada en el portal de PQRSD.

| Recuperar pregunta   | ioip-pqrweb-ioip-pruebas.azurewebsites.net dice<br>Se ha enviado una notificación a su correo eléctronico con la pregunta<br>secreta. |                         |                 |
|----------------------|----------------------------------------------------------------------------------------------------|-------------------------|-----------------|
| CÉDULA DE CIUDADANÍA | Aceptar                                                                                                    |                         |                 |
|                      | Recu                                                                                                    | uperar pregunta secreta | Volver a inicio |

## 3. FORMULAR SOLICITUD

Para registrar una nueva solicitud, el usuario deberá iniciar sesión con su cuenta previamente registrada y dar clic en la opción Formular solicitud, que se encuentra dentro del menú principal.

| Gestión PQRSD      |                            |                                |                             |  |
|--------------------|----------------------------|--------------------------------|-----------------------------|--|
| Formular solicitud | Formular solicitud anónima | Consultar solicitudes          | Consultar solicitud anónima |  |
|                    | Tamber<br>COPYRIGHT 8      | WeClent<br>2 2 2 2 0 (0) 9 A 5 |                             |  |
|                    |                            |                                |                             |  |

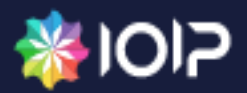

El sistema desplegará un nuevo formulario, dentro de la cual se deben diligenciar los campos obligatorios Tipo de identificación, identificación y contraseña del usuario que desea crear la solicitud. Una vez ingresada la información se debe dar clic en el botón Continuar.

| Identificación              |                                                |
|-----------------------------|------------------------------------------------|
| Tipo de identificación      | Identificación *                               |
| Contraseña *                |                                                |
|                             | Continuar. Volver a inicio                     |
| Registrarme                 |                                                |
| <u>Olvide mi contraseña</u> |                                                |
|                             | Tanhter WebClient<br>CDPYRIGHT © 2020 (OIP SAS |
|                             |                                                |
|                             |                                                |
|                             |                                                |
|                             |                                                |

Una vez se ha iniciado sesión, se deben diligenciar los siguientes campos para formular una solicitud; Trámite, Clasificación PQR, Actúa en, Persona con discapacidad, Asunto. Si se desean adjuntar uno o varios archivos anexos deberán cargarse a través de la opción seleccionar archivos. Para finalizar, si el usuario desea recibir la respuesta física, debe marcar el check, asimismo, marcar la autorización de tratamiento de datos personales, la política de privacidad y seleccionar el capcha de seguridad.

| Trámito *        |                            |    |
|------------------|----------------------------|----|
| POPS             |                            | ~  |
|                  |                            |    |
|                  |                            | ~  |
| Actua en *       | Persona con discapacidad * |    |
| En nombre propio | ∼ No                       | ~  |
|                  |                            |    |
| Asunto *         |                            |    |
| Incapacidades    |                            |    |
|                  |                            |    |
|                  |                            |    |
|                  |                            | 12 |

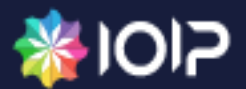

Una vez diligenciada la información necesaria, se debe dar clic en Enviar para radicar la solicitud.

| asticación regis<br>tua en enombre propio Persona con discapacidad *<br>En nombre propio No No (No (No (No (No (No (No (No (No                                                                                                    |                                                                         |        |                                                               |
|----------------------------------------------------------------------------------------------------|-------------------------------------------------------------------------|--------|---------------------------------------------------------------|
| INCARACIDADES                                                                                                    | Clasificación PQR                                                       |        |                                                               |
| tua en  Persona con discapacidad  No No No No No No No No No No No No No                                                                                                    | INCAPACIDADES                                                           |        | ~                                                             |
| En nombre propio VINo VINO<br>Sunto T<br>Incapacidades<br>Seleccionar archivoc<br>No hay información para mostrar<br>Prefiero respuesta física<br>Consiento y autorizo de manera expresa e inequívoca que mis datos personales sean tratados conforme a lo previsto en el presente documento<br>Precepto la política de privacidad del presente documento<br>Procepto la política de privacidad del presente documento<br>Procepto la política de privacidad del presente documento<br>Procepto la política de privacidad del presente documento<br>Procepto la política de contecemento<br>Procepto la política de contecemento<br>Procepto la política de contecemento<br>Procepto la política de contecemento<br>Procepto la política de contecemento<br>Procepto la política de contecemento<br>Procepto la política de contecemento<br>Procepto la política de contecemento<br>Procepto la política de contecemento<br>Procepto la política de contecemento<br>Procepto la política de contecemento<br>Procepto la política de contecemento<br>Procepto la política de contecemento<br>Procepto la política de privacidad del presente documento<br>Procepto la política de privacidad del presente documento<br>Procepto la política de privacidad del    | Actua en *                                                              |        | Persona con discapacidad *                                    |
| Sunto T<br>Incapacidades<br>Seleccionar archivos<br>No hay información para mostrar<br>Prefiero respuesta física<br>Consiento y autorizo de manera expresa e inequívoca que mis datos personales sean tratados conforme a lo previsto en el presente documento<br>Procepto la política de privacidad del presente documento<br>Procepto la política de privacidad del presente documento<br>Procepto la política de privacidad del presente documento<br>Procepto la política de contecemento<br>Procepto la política de contecemento<br>Procepto la política de privacidad del presente documento<br>Procepto la política de privacidad del presente docume | En nombre propio                                                        | $\sim$ | No                                                            |
| Incapacidades Incapacidades In                                                                                     |                                                                         |        |                                                               |
| Incapacidades                                                                                                    | Asunto *                                                                |        |                                                               |
| No hay información para mostrar No hay información para mostrar Prefiero respuesta física Consiento y autorizo de manera expresa e inequivoca que mis datos personales sean tratados conforme a lo previsto en el presente documento Acepto la política de privacidad del presente documento Concortor Mo soy un robot Concortor Monte Condicions                                                                                                    | Incapacidades                                                           |        |                                                               |
| Seleccionar archivos  No hay información para mostrar  Prefiero respuesta física  consiento y autorizo de manera expresa e inequívoca que mis datos personales sean tratados conforme a lo previsto en el presente documento  Acepto la política de privacidad del presente documento  Contro No soy un robot  Contro No soy un robot  Presedea - Condecom  Volver                                                                                                    |                                                                         |        |                                                               |
| Seleccionar archivos  No hay información para mostrar  Prefiero respuesta física  consiento y autorizo de manera expresa e inequívoca que mis datos personales sean tratados conforme a lo previsto en el presente documento  Acepto la política de privacidad del presente documento  Contro os oy un robot  Contro os  Contro os  C                                                                                          |                                                                         |        |                                                               |
| No hay información para mostrar  Prefiero respuesta física Consiento y autorizo de manera expresa e inequívoca que <b>mis datos personales</b> sean tratados conforme a lo previsto en el presente documento Acepto la <b>política de privacidad</b> del presente documento  Condermo  No soy un robot  Condermo  Condermo  Volver  Volver                                                                                                    |                                                                         | _      | h                                                             |
| No hay información para mostrar          Prefiero respuesta física         Consiento y autorizo de manera expresa e inequívoca que mis datos personales sean tratados conforme a lo previsto en el presente documento         Recepto la política de privacidad del presente documento         Prefiero respuesta in contesemento         No soy un robot                                                                                                    | Seleccionar archivos                                                    |        |                                                               |
| Prefiero respuesta física Consiento y autorizo de manera expresa e inequívoca que <b>mis datos personales</b> sean tratados conforme a lo previsto en el presente documento Acepto la <b>política de privacidad</b> del presente documento Consiento y autorizo de manera expresa e inequívoca que <b>mis datos personales</b> sean tratados conforme a lo previsto en el presente documento Consiento y autorizo de manera expresa e inequívoca que <b>mis datos personales</b> sean tratados conforme a lo previsto en el presente documento Consiento y autorizo de manera expresa e inequívoca que <b>mis datos personales</b> sean tratados conforme a lo previsto en el presente documento Consiento y autorizo de manera expresa e inequívoca que <b>mis datos personales</b> Consiento y autorizo de manera expresa e inequívoca que <b>mis datos personales</b> Consiento y autorizo de manera expresa e inequívoca que <b>mis datos personales</b> Consiento Consiento y autorizo de manera expresa e inequívoca que <b>mis datos personales</b> Consiento Consiento C                                         | No. bassing                                                             |        | ién nava mastrar                                              |
| Prefiero respuesta física         Consiento y autorizo de manera expresa e inequívoca que mis datos personales sean tratados conforme a lo previsto en el presente documento         Recepto la política de privacidad del presente documento         No soy un robot                                                                                                    | No hay ini                                                              | ormaci | ion para mostrar                                              |
| Consiento y autorizo de manera expresa e inequivoca que <b>mis datos personales</b> sean tratados conforme a lo previsto en el presente documento<br>Acepto la <b>política de privacidad</b> del presente documento<br>No soy un robot<br>mcAFTCHA<br>Presede - Condecome<br>CERViar<br>Volver                                                                                                    | Prefiero respuesta física                                               |        |                                                               |
| Acepto la <b>política de privacidad</b> del presente documento                                                                                                    | Consiento y autorizo de manera expresa e inequívoca que mis datos perso | nales  | sean tratados conforme a lo previsto en el presente documento |
| No soy un robot<br>recAPTCHA<br>Princide - Conference<br>Enviar Volver                                                                                                    | Acento la <b>política de privacidad</b> del presente documento          |        |                                                               |
| V No soy un robot                                                                                                    | repto la pontea de provincia del presence docamento                     |        |                                                               |
| No soy un robot<br>recAPTCHA<br>Privaciae - Condiciones<br>Enviar Volver                                                                                                    | 2 D                                                                     |        |                                                               |
| Principal - Condiciones Enviar Volver                                                                                                    | V No soy un robot                                                       |        |                                                               |
| Enviar Volver                                                                                                    | Privacidad - Condiciones                                                |        |                                                               |
|                                                                                                    |                                                                         |        | <b>Enviar</b> Volver                                          |
|                                                                                                    |                                                                         |        |                                                               |

Previo a la radicación, el sistema mostrará en pantalla mensaje de confirmación. Se debe dar clic en la opción Aceptar.

| Clasificación PQR<br>INCAPACIDADES<br>Actua en *<br>En nombre propio | pqrs.colombiacompra.gov.co dice<br>¿Está seguro que desea enviar la solicitud?: Una vez registrada no se podrá realizar ninguna modificación de la información.<br>Aceptar Cancelar |   |
|----------------------------------------------------------------------|----------------------------------------------------------------------------------------------------|---|
| Asunto *                                                             |                                                                                                    |   |
| Incapacidades                                                        |                                                                                                    |   |
| Seleccionar archivos                                                 | No hay información para mostrar                                                                                                    |   |
| Prefiero respuesta física                                            |                                                                                                    |   |
| <ul> <li>Consiento y autorizo de manera expresa e ine</li> </ul>     | equívoca que mis datos personales sean tratados conforme a lo previsto en el presente documento                                                                                     |   |
| Acepto la <b>política de privacidad</b> del presente                 | e documento                                                                                                    |   |
| No soy un robot                                                      |                                                                                                    |   |
| _                                                                    | Enviar Volver                                                                                                    | • |

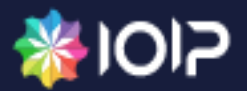

Una vez se ha radicado correctamente la solicitud, se mostrará al usuario el número de radicado, con el cual se podrá hacer el seguimiento del estado en que se encuentra.

| Clasificación PQR<br>INCAPACIDADES<br>Actua en *<br>En nombre propio                                                                                                    | pqrs.colombiacompra.gov.co dice Su solicitud fue creada exitosamente con número P20201031010181 C Aceptar |
|----------------------------------------------------------------------------------------------------|----------------------------------------------------------------------------------------------------|
| Asunto *                                                                                                    |                                                                                                    |
| Incapacidades                                                                                                    |                                                                                                    |
| Seleccionar archivos                                                                                                    |                                                                                                    |
|                                                                                                    | No hay información para mostrar                                                                           |
| Prefiero respuesta física                                                                                                    |                                                                                                    |
| 🧹 Consiento y autorizo de manera expresa e ir                                                                                                    | requívoca que mis datos personales sean tratados conforme a lo previsto en el presente documento          |
| Acepto la <b>política de privacidad</b> del presen                                                                                                    | te documento                                                                                              |
| La verificación caducó. Vuelve a marcar la<br>casilla de verificación.<br>No soy un robot recomposition de la constitución de la constitución de la con |                                                                                                    |
|                                                                                                    | Enviar Volver                                                                                             |

#### **3.1. CONSULTAR SOLICITUDES**

Para consultar el estado de una solicitud, el usuario deberá iniciar sesión con su cuenta previamente registrada y dar clic en la opción Consultar solicitudes, que se encuentra dentro del menú principal.

| Gestión PQRSD                                                                                                    |
|----------------------------------------------------------------------------------------------------|
| Image: Distribution of the solicitude       Image: Distribution of the solicitude       Image: Distribution of the solicitude       Image: Distribution of the solicitude       Image: Distribution of the solicitude       Image: Distribution of the solicitude       Image: Distribution of the solicitude       Image: Distribution of the solicitude       Image: Distribution of the solicitude       Image: Distribution of the solicitude       Image: Distribution of the solicitude       Image: Distribution of the solicitude       Image: Distributication of the solicitude       Image: Distributication of the solicitude       Image: Dist |

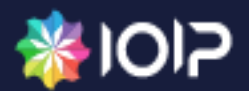

Al dar clic, el sistema presentará el listado de solicitudes que ha registrado el usuario, mostrando el número de la solicitud, la fecha de creación y el estado de la misma.

| Mis solicitu     | des          |                           |                     |            |
|------------------|--------------|---------------------------|---------------------|------------|
|                  |              |                           | i≡ 20 ∨ Bus         | scar       |
| Número           | Trámite      | Clasificación             | Fecha de Creación   | Estado     |
| RE20200923011461 | FELICITACIÓN | -                         | 23/09/2020 15:09:10 | En trámite |
| RE20200922011460 | INSUMO(IS)   | -                         | 22/09/2020 13:27:46 | Radicado   |
| RE20200922011459 | FELICITACIÓN | -                         | 22/09/2020 13:21:44 | Radicado   |
| P20201031010181  | PQRS         | INCAPACIDADES             | 31/10/2020 17:13:44 | Radicado   |
| P20201002010133  | PQRS         | TEMAS DE INTERES GENERAL  | 02/10/2020 06:22:37 | En trámite |
| P20200923010124  | PASAPORTES   | -                         | 23/09/2020 12:57:22 | Radicado   |
| P20200922010123  | PQRS         | FELICITACIONES            | 22/09/2020 14:15:25 | Radicado   |
| P20200922010122  | PQRS         | RADICACIONES              | 22/09/2020 13:40:45 | Radicado   |
| P20200922010121  | PQRS         | DEMANDAS ALCALDIA DE BOGO | 22/09/2020 13:39:09 | Radicado   |
| P20200922010120  | PQRS         | TEMAS DE INTERES GENERAL  | 22/09/2020 13:38:33 | En trámite |
| P20200922010119  | PQRS         | SALARIO                   | 22/09/2020 13:37:22 | Radicado   |
| P20200922010118  | PQRS         | INCAPACIDADES             | 22/09/2020 13:33:42 | Radicado   |
| P20200922010117  | PQRS         | FELICITACIONES            | 22/09/2020 13:33:00 | Radicado   |
| P20200922010116  | PQRS         | DEMANDAS ALCALDIA DE BOGO | 22/09/2020 13:29:28 | Radicado   |
| P20200922010115  | PASAPORTES   |                           | 22/09/2020 13:28:54 | Radicado   |
| P20200922010114  | PQRS         | FELICITACIONES            | 22/09/2020 10:59:55 | Radicado   |

El sistema permite al usuario descargar la solicitud inicial y los anexos, en caso de que se requiera consultar los documentos.

|        | onentad          |                    |                           |                     |            |  |
|--------|------------------|--------------------|---------------------------|---------------------|------------|--|
| ± Dese | cargar solicitud | ↓ Descargar anexos |                           | i≡ 20 ∨ Busc        | ar         |  |
| Núr    | nero             | Trámite            | Clasificación             | Fecha de Creación   | Estado     |  |
| C RE2  | 0200923011461    | FELICITACIÓN       | •                         | 23/09/2020 15:09:10 | En trámite |  |
| RE2    | 0200922011460    | INSUMO(IS)         | -                         | 22/09/2020 13:27:46 | Radicado   |  |
| RE2    | 0200922011459    | FELICITACIÓN       |                           | 22/09/2020 13:21:44 | Radicado   |  |
| P20    | 201031010181     | PQRS               | INCAPACIDADES             | 31/10/2020 17:13:44 | Radicado   |  |
| P20    | 201002010133     | PQRS               | TEMAS DE INTERES GENERAL  | 02/10/2020 06:22:37 | En trámite |  |
| P20    | 200923010124     | PASAPORTES         |                           | 23/09/2020 12:57:22 | Radicado   |  |
| P20    | 200922010123     | PQRS               | FELICITACIONES            | 22/09/2020 14:15:25 | Radicado   |  |
| P20    | 200922010122     | PQRS               | RADICACIONES              | 22/09/2020 13:40:45 | Radicado   |  |
| P20    | 200922010121     | PQRS               | DEMANDAS ALCALDIA DE BOGO | 22/09/2020 13:39:09 | Radicado   |  |
| P20    | 200922010120     | PQRS               | TEMAS DE INTERES GENERAL  | 22/09/2020 13:38:33 | En trámite |  |
| P20    | 200922010119     | PQRS               | SALARIO                   | 22/09/2020 13:37:22 | Radicado   |  |
| P20    | 200922010118     | PQRS               | INCAPACIDADES             | 22/09/2020 13:33:42 | Radicado   |  |
| P20    | 200922010117     | PQRS               | FELICITACIONES            | 22/09/2020 13:33:00 | Radicado   |  |
| P20    | 200922010116     | PQRS               | DEMANDAS ALCALDIA DE BOGO | 22/09/2020 13:29:28 | Radicado   |  |
| P20    | 200922010115     | PASAPORTES         | -                         | 22/09/2020 13:28:54 | Radicado   |  |
| P20    | 200922010114     | PQRS               | FELICITACIONES            | 22/09/2020 10:59:55 | Radicado   |  |

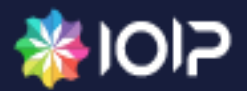

Se debe dar clic en la solicitud que se desea consultar y luego seleccionar la opción Descargar solicitud. En la parte inferior, se mostrará la descarga de la solicitud en formato PDF.

| Μ | is solicitud        | des                |                           |                     |            |  |
|---|---------------------|--------------------|---------------------------|---------------------|------------|--|
| Ā | Descargar solicitud | ↓ Descargar anexos |                           | i≡ 20 ∨ Bus         | car        |  |
|   | Número              | Trámite            | Clasificación             | Fecha de Creación   | Estado     |  |
| 0 | RE20200923011461    | FELICITACIÓN       |                           | 23/09/2020 15:09:10 | En trámite |  |
|   | RE20200922011460    | INSUMO(IS)         |                           | 22/09/2020 13:27:46 | Radicado   |  |
|   | RE20200922011459    | FELICITACIÓN       | -                         | 22/09/2020 13:21:44 | Radicado   |  |
|   | P20201031010181     | PQRS               | INCAPACIDADES             | 31/10/2020 17:13:44 | Radicado   |  |
|   | P20201002010133     | PQRS               | TEMAS DE INTERES GENERAL  | 02/10/2020 06:22:37 | En trámite |  |
|   | P20200923010124     | PASAPORTES         |                           | 23/09/2020 12:57:22 | Radicado   |  |
|   | P20200922010123     | PQRS               | FELICITACIONES            | 22/09/2020 14:15:25 | Radicado   |  |
|   | P20200922010122     | PQRS               | RADICACIONES              | 22/09/2020 13:40:45 | Radicado   |  |
|   | P20200922010121     | PQRS               | DEMANDAS ALCALDIA DE BOGO | 22/09/2020 13:39:09 | Radicado   |  |
|   | P20200922010120     | PQRS               | TEMAS DE INTERES GENERAL  | 22/09/2020 13:38:33 | En trámite |  |
|   | P20200922010119     | PQRS               | SALARIO                   | 22/09/2020 13:37:22 | Radicado   |  |
|   | P20200922010118     | PQRS               | INCAPACIDADES             | 22/09/2020 13:33:42 | Radicado   |  |
|   | P20200922010117     | PQRS               | FELICITACIONES            | 22/09/2020 13:33:00 | Radicado   |  |
|   | P20200922010116     | PORS               | DEMANDAS ALCALDIA DE BOGO | 22/09/2020 13:29:28 | Radicado   |  |

Para descargar los anexos se debe dar clic en la solicitud que se requiere, luego seleccionar la opción **Descargar anexos**. En la parte inferior, se mostrará la descarga en formato. Zip.

| Μ         | lis solicitud         | des                |                           |                     |            |
|-----------|-----------------------|--------------------|---------------------------|---------------------|------------|
|           | ↓ Descargar solicitud | ↓ Descargar anexos |                           | i≡ 20 ∨ Bus         | car        |
|           | Número                | Trámite            | Clasificación             | Fecha de Creación   | Estado     |
| •         | RE20200923011461      | FELICITACIÓN       |                           | 23/09/2020 15:09:10 | En trámite |
|           | RE20200922011460      | INSUMO(IS)         | -                         | 22/09/2020 13:27:46 | Radicado   |
|           | RE20200922011459      | FELICITACIÓN       | -                         | 22/09/2020 13:21:44 | Radicado   |
|           | P20201031010181       | PQRS               | INCAPACIDADES             | 31/10/2020 17:13:44 | Radicado   |
|           | P20201002010133       | PQRS               | TEMAS DE INTERES GENERAL  | 02/10/2020 06:22:37 | En trámite |
|           | P20200923010124       | PASAPORTES         | -                         | 23/09/2020 12:57:22 | Radicado   |
|           | P20200922010123       | PQRS               | FELICITACIONES            | 22/09/2020 14:15:25 | Radicado   |
|           | P20200922010122       | PQRS               | RADICACIONES              | 22/09/2020 13:40:45 | Radicado   |
|           | P20200922010121       | PQRS               | DEMANDAS ALCALDIA DE BOGO | 22/09/2020 13:39:09 | Radicado   |
|           | P20200922010120       | PQRS               | TEMAS DE INTERES GENERAL  | 22/09/2020 13:38:33 | En trámite |
|           | P20200922010119       | PQRS               | SALARIO                   | 22/09/2020 13:37:22 | Radicado   |
|           | P20200922010118       | PQRS               | INCAPACIDADES             | 22/09/2020 13:33:42 | Radicado   |
| $\frown$  | P20200922010117       | PQRS               | FELICITACIONES            | 22/09/2020 13:33:00 | Radicado   |
|           | P20200922010116       | PQRS               | DEMANDAS ALCALDIA DE BOGO | 22/09/2020 13:29:28 | Radicado   |
| kos.zip . |                       |                    |                           |                     |            |

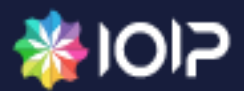

Una vez la solicitud ya se encuentre en estado Respondido, se podrá descargar la respuesta y los anexos que ésta contenga (si aplica) a través de las opciones Descargar respuesta y Descargar anexos respuesta.

| Mis solicituo         | des                      |                              |       |                  |                |
|-----------------------|--------------------------|------------------------------|-------|------------------|----------------|
| ↓ Descargar solicitud | ⊥ Descargar anexos 🗘     | Responder aclaraciones       |       | i≡ 20 ∨          | Buscar         |
| Número                | Trámite                  | ↓ Descargar respuesta        | ón    | Fecha de Creació | n Estado       |
| RE20200918011457      | TRÁMITE POR CLASIFICACIÓ | ↓ Descargar anexos respuesta | ONES  | 18/09/2020 10:40 | :51 Radicado   |
| RE20200605011100      | DERECHO DE PETICIÓN (DP) | -                            |       | 05/06/2020 16:30 | :50 Radicado   |
| RE20200528010476      | DERECHO DE PETICIÓN (DP) | -                            |       | 28/05/2020 16:14 | :28 Radicado   |
| RE20200424010267      | DENUNCIA                 | -                            |       | 24/04/2020 12:22 | :58 Radicado   |
| RE20200424010266      | DERECHO DE PETICIÓN (DP) | -                            |       | 24/04/2020 12:16 | :42 En trámite |
| P20201021010172       | PQRS                     | FELICITAC                    | IONES | 21/10/2020 11:03 | :53 Radicado   |
| P20201021010171       | PQRS                     | PETICION                     | ES    | 21/10/2020 10:59 | :10 Radicado   |
| P20201021010170       | PQRS                     | PETICION                     | ES    | 21/10/2020 10:56 | :05 Radicado   |
| P20201021010169       | PQRS                     | FELICITAC                    | IONES | 21/10/2020 10:54 | :55 Radicado   |
| P20201021010168       | PQRS                     | FELICITAC                    | IONES | 21/10/2020 10:54 | :13 Radicado   |
| P20200929010125       | DP CONSULTA(CO)          | FELICITAC                    | IONES | 29/09/2020 08:15 | :30 Radicado   |
| ✓ P20200918010113     | PQRS                     | FELICITAC                    | IONES | 18/09/2020 11:02 | :30 Respondido |
| P20200918010112       | PQRS                     | FELICITAC                    | IONES | 18/09/2020 10:59 | :46 En trámite |
| P20200916010104       | PQRS                     | INCAPAC                      | DADES | 16/09/2020 09:52 | :40 Radicado   |
| 2018ER0053163         | DERECHO DE PETICIÓN (DP) | -                            |       | 18/08/2020 11:37 | :55 Radicado   |

Para actualizar la información del usuario, se deberá iniciar sesión con su cuenta previamente registrada y dar clic en la opción Actualizar datos, que se encuentra dentro del menú principal.

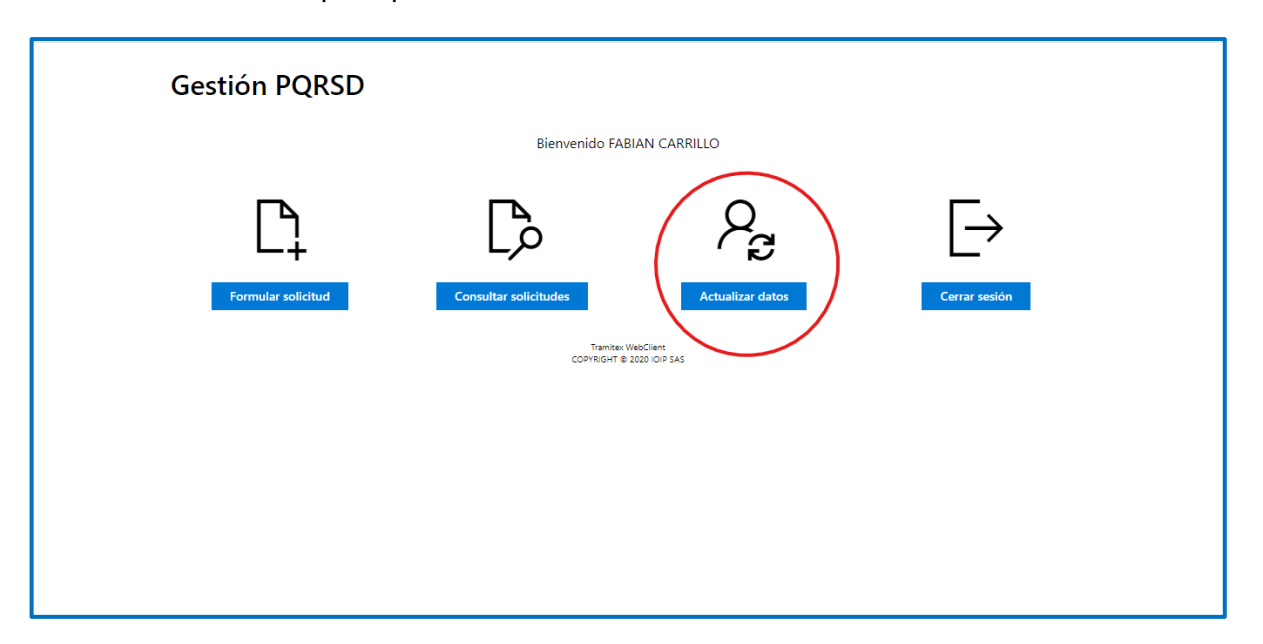

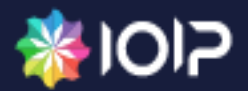

El sistema desplegará el formulario para Actualizar datos. Se debe editar la información en los campos que se requieren modificar y finalmente dar clic en el botón Actualizar.

| Tipo de identificación | Identificación *               |
|------------------------|--------------------------------|
| CÉDULA DE CIUDADANÍA   | 1022421108                     |
| Nombres *              | Apellidos *                    |
| FABIAN                 | CARRILLO                       |
| Celular                | Teléfono                       |
| 3112366321             | 8325432                        |
| Dirección              |                                |
| cra 4 # 14 20          |                                |
| Extensión              | IPaís *                        |
| 345                    | COLOMBIA                       |
| Departamento *         | Ciudad i*                      |
| BOGOTA                 | BOGOTA, D.C. 🗸                 |
| Correo eléctronico *   | Confirmar correo eléctronico * |
| fcarrillo@ioip.com.co  | fcarrillo@ioip.com.co          |
| No soy un robot        |                                |

4 El sistema mostrará en pantalla mensaje de confirmación exitoso.

| Actualizar datos      | pqrs.colombiacompra.gov.co dice<br>Se actualizaron los datos con éxitoli |  |
|-----------------------|--------------------------------------------------------------------------|--|
|                       | Aceptar                                                                  |  |
| Nombres *             | Apellidos *                                                              |  |
| FABIAN                | CARRILLO                                                                 |  |
| Celular               | Teléfono                                                                 |  |
| 3112366321            | 8325432                                                                  |  |
| Dirección             |                                                                          |  |
| cra 4 # 14 20         |                                                                          |  |
| Extensión             |                                                                          |  |
| 345                   |                                                                          |  |
| Departamento *        | Ciudad *                                                                 |  |
| BOGOTA                | $\sim$ bogota, d.c. $\sim$                                               |  |
| Correo eléctronico *  | Confirmar correo eléctronico *                                           |  |
| fcarrillo@ioip.com.co | fcarrillo@ioip.com.co                                                    |  |
| V No soy un robot     |                                                                          |  |
|                       | Actualizar Volver a inicio                                               |  |

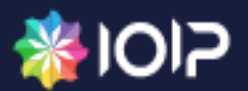

### 3.3. CERRAR SESIÓN

Para cerrar la sesión, el usuario deberá haberse logueado previamente. Deberá dar clic en la opción Cerrar sesión. Una vez se cierra la sesión el sistema devolverá al usuario al menú principal del módulo de PQRSD.

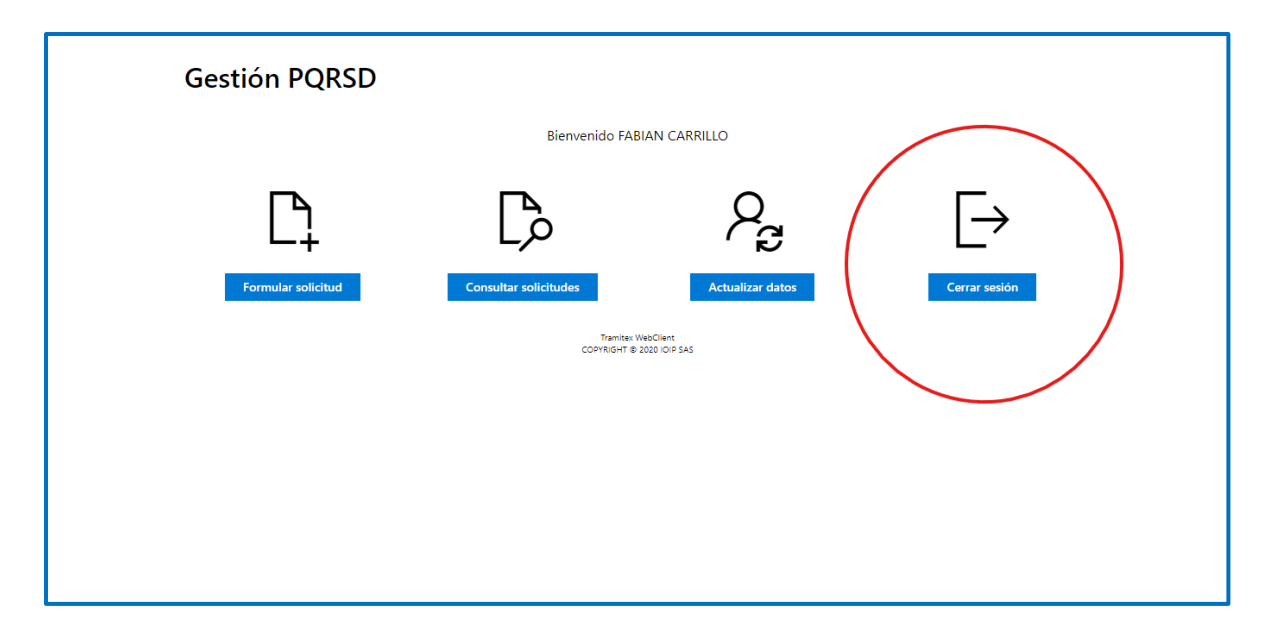

## 4. FORMULAR SOLICITUD ANÓNIMA

El usuario que desee registrar una solicitud sin ingresar su identificación o reconocimiento de datos personales deberá dar clic en el botón Formular solicitud anónima.

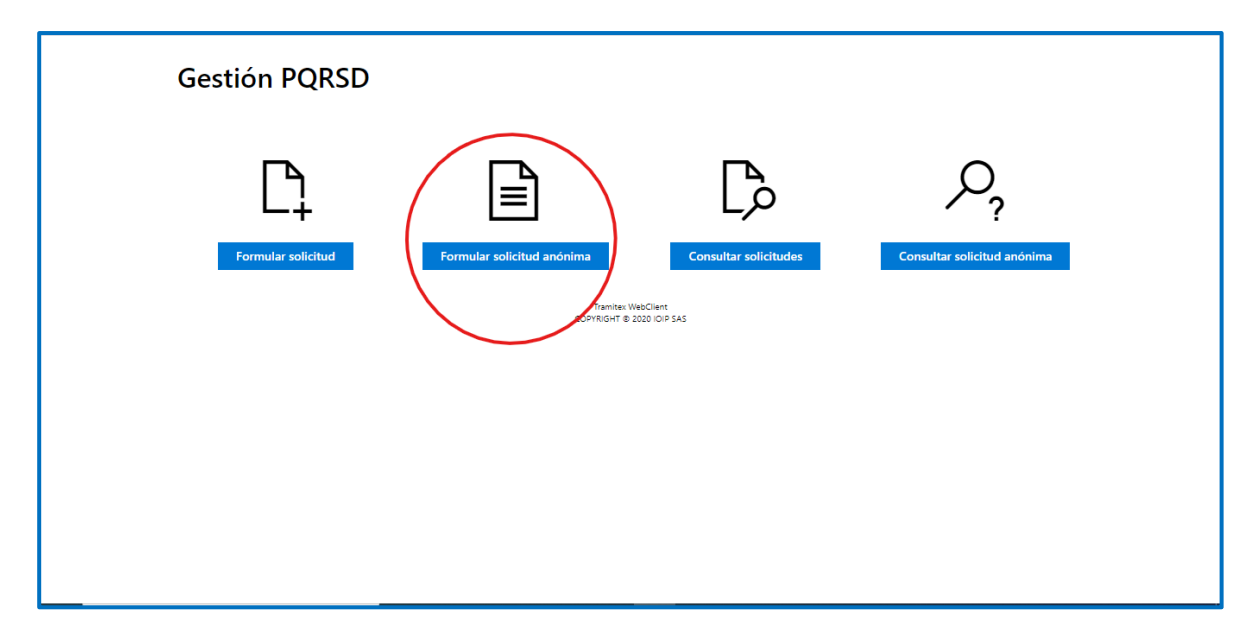

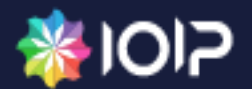

El sistema desplegará el formulario para crear la solicitud anónima. Se deben diligenciar los campos; Trámite, Clasificación PQR, Asunto, Correo electrónico (opcional), Si se desean adjuntar uno o varios archivos anexos deberán cargarse a través de la opción seleccionar archivos. Para finalizar, se debe autorizar la publicación de respuesta en página web, marcando el check, asimismo, marcar la autorización de tratamiento de datos personales, la política de privacidad y seleccionar el capcha de seguridad.

| Formular solicitud ar                                           | nónima                                                 |                              |                    |
|-----------------------------------------------------------------|--------------------------------------------------------|------------------------------|--------------------|
| Trámite *                                                       |                                                        |                              |                    |
| PQRS                                                            |                                                        |                              |                    |
| Clasificación PQR                                               |                                                        |                              |                    |
| POR COVID 19                                                    |                                                        |                              |                    |
| Asunto *                                                        |                                                        |                              |                    |
| Virus del Covid                                                 |                                                        |                              |                    |
|                                                                 |                                                        |                              |                    |
|                                                                 |                                                        |                              |                    |
| Correo eléctronico                                              |                                                        |                              |                    |
| Correo eléctronico para recibir respuestas y no                 | tificaciones del proceso.                              |                              |                    |
| C Seleccionar archivos                                          |                                                        |                              |                    |
| Master                                                          | E tración                                              | T                            |                    |
| Nombre                                                          | Extension                                              | lamano                       |                    |
| solicitud (1).pdf                                               | pdf                                                    | 49.74 Kb                     | ×                  |
| <ul> <li>Autorizo publicación respuesta en página we</li> </ul> | eb                                                     |                              |                    |
| Consiento y autorizo de manera expresa e in-                    | equívoca que <b>mis datos personales</b> sean tratados | conforme a lo previsto en el | presente documento |
| Aconto la política de privacidad del procent                    | e documento                                            |                              |                    |

Una vez diligenciada la información necesaria, se debe dar clic en Enviar para radicar la solicitud.

| Asunto *                                                         |                                      |                              |                      |
|------------------------------------------------------------------|--------------------------------------|------------------------------|----------------------|
| Virus del Covid                                                  |                                      |                              |                      |
|                                                                  |                                      |                              |                      |
|                                                                  |                                      |                              |                      |
| Correo eléctronico                                               |                                      |                              |                      |
| Correo eléctronico para recibir respuestas y notificaciones o    | lel proceso.                         |                              |                      |
| Seleccionar archivos                                             |                                      |                              |                      |
| Nombre                                                           | Extensión                            | Tamaño                       |                      |
| solicitud (1).pdf                                                | pdf                                  | 49.74 Kb                     | ×                    |
| Autorizo publicación respuesta en página web                     |                                      |                              |                      |
| Consiento y autorizo de manera expresa e inequívoca que          | e mis datos personales sean tratados | conforme a lo previsto en el | presente documento   |
| Z Acepto la <b>política de privacidad</b> del presente documente | 2                                    |                              |                      |
| Voisoy un robot                                                  |                                      |                              |                      |
|                                                                  |                                      |                              | <b>Enviar</b> Volver |
|                                                                  |                                      |                              |                      |

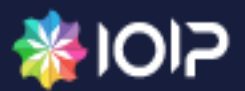

Previo a la radicación, el sistema mostrará en pantalla mensaje de confirmación. Se debe dar clic en la opción Aceptar.

| Asunto *          Virus del Covid         Correo eléctronico         Correo eléctronico para recibir respuestas y no         Di Salacciones achives                         | pqrs.colombiacompra.gov.co dice<br>¿Está seguro que desea enviar la solicitud?. Una u<br>podrá realizar ninguna modificación de la inform<br>contra de la inform<br>caciones del proceso. | vez registrada no se<br>ación.<br>Cancelar |                    |
|----------------------------------------------------------------------------------------------------|----------------------------------------------------------------------------------------------------|--------------------------------------------|--------------------|
| Nombre                                                                                                    | Extensión                                                                                                    | Tamaño                                     |                    |
| solicitud (1).pdf                                                                                                    | pdf                                                                                                    | 49.74 Kb                                   | ×                  |
| <ul> <li>Autorizo publicación respuesta en pagina wi</li> <li>Consiento y autorizo de manera expresa e ini</li> <li>Acepto la política de privacidad del present</li> </ul> | uívoca que <b>mis datos personales</b> sean tratado<br>documento                                                                                                    | s conforme a lo previsto en el p           | presente documento |
| No soy un robot                                                                                                    |                                                                                                    |                                            |                    |
|                                                                                                    |                                                                                                    |                                            | Enviar Volver      |
|                                                                                                    | Tramitex WebClient<br>COPYRIGHT @ 2020 IOIP SAS                                                                                                    |                                            |                    |

Una vez se ha radicado correctamente la solicitud, se mostrará al usuario el número de radicado y el código único de consulta, con el cual se podrá hacer el seguimiento del estado en que se encuentra.

| Asunto *<br>Virus del Covid                                                                                        | pqrs.colombiacompra.gov.co dice<br>Su solicitud fue creada exitosamente.<br>Para realizar la consulta del<br>estado de la solicitud por favor guarde el número del radicado<br>P20201102010185 y el código de consulta<br>a5948910-55df-48d6-85bc-402600f8d812. |                          |
|----------------------------------------------------------------------------------------------------|----------------------------------------------------------------------------------------------------|--------------------------|
| Correo eléctronico                                                                                                 | Aceptar                                                                                                    | 22)                      |
| Correo eléctronico para recibir respuestas y no                                                                    |                                                                                                    |                          |
| Seleccionar archivos                                                                                               |                                                                                                    |                          |
| Nombre                                                                                                    | Extensión Tamaño                                                                                                    |                          |
| solicitud (1).pdf                                                                                                  | pdf 49.74 Kb                                                                                                    | ×                        |
| 🗸 Autorizo publicación respuesta en página w                                                                       | b                                                                                                    |                          |
| Consiento y autorizo de manera expresa e in                                                                        | equívoca que <b>mis datos personales</b> sean tratados conforme a lo previsto                                                                                                    | en el presente documento |
| Acepto la política de privacidad del present                                                                       | e documento                                                                                                    |                          |
| La verificación caducó. Vuelve a marcar la<br>casilla de verificación.<br>No soy un robot<br>Practad - Condiciones |                                                                                                    |                          |
|                                                                                                    |                                                                                                    | Enviar Volver            |
|                                                                                                    | Tramitiax WebClient<br>COPYRIGHT @ 2020 IOIP SAS                                                                                                    |                          |

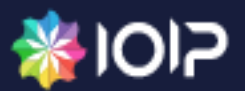

#### 4.1. CONSULTAR SOLICITUD ANÓNIMA

Para consultar el estado de una solicitud anónima, el usuario deberá dar clic en la opción Consultar solicitud anónima, que se encuentra dentro del menú principal.

| Gestión PQRSD      |                                       |                      |                             |
|--------------------|---------------------------------------|----------------------|-----------------------------|
| Formular solicitud | Tormular solicitud anónima<br>Correst | Unsultar solicitudes | Consultar solicitud anónima |

**4** Se desplegará un formulario para ingresar los campos obligatorios **Número de radicado y Código de Consulta**, los cuales se generaron en el momento de la radicación de la solicitud.

| Número de radicado * | Código de consulta *           |               |
|----------------------|--------------------------------|---------------|
| P20201031010183      | 11d43653-27c3-463e-91c4-1e3c56 | S60dbfd.      |
|                      |                                | Buscar Volver |
|                      | Tramitex Web/Tient             |               |
|                      | COPYRIGHT ID 2020 IOIP SAS     |               |
|                      |                                |               |
|                      |                                |               |
|                      |                                |               |
|                      |                                |               |
|                      |                                |               |
|                      |                                |               |
|                      |                                |               |
|                      |                                |               |
|                      |                                |               |
|                      |                                |               |
|                      |                                |               |

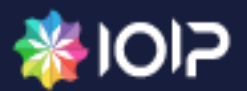

Una vez validado el código de la solicitud y de consulta, el sistema mostrará en la parte inferior la información de dicha solicitud y el estado actual en que se encuentra.

| Número de radicado *                                           | Código de consulta *                          |                              |
|----------------------------------------------------------------|-----------------------------------------------|------------------------------|
| P20201031010183                                                | 11d43653-27c3-463e-91c4-1e3c5660dbfd          |                              |
|                                                                |                                               | Buscar                       |
| $\downarrow$ Descargar solicitud $\downarrow$ Descargar anexos |                                               |                              |
| Trámite                                                        | Estado solicitud                              |                              |
| PQRS                                                           | Radicado                                      |                              |
| Clasificación                                                  | Fecha de creación                             |                              |
| PETICIONES                                                     | 31/10/2020                                    |                              |
|                                                                |                                               | $\leftarrow$ Volver a inicio |
|                                                                | Tramites WebClient<br>COPRIGHT & 2020 CIP SAS |                              |

4 El sistema permite descargar la solicitud anónima en un formato PDF.

| Número de radicado *                     | Código de consulta *                            |                              |
|------------------------------------------|-------------------------------------------------|------------------------------|
| P20201031010183                          | 11d43653-27c3-463e-91c4-1e3c5660dbfd            |                              |
|                                          |                                                 | Buscar                       |
| 🛓 Descargar solicitud 🛓 Descargar anexos |                                                 |                              |
| Trámite                                  | Estado solicitud                                |                              |
| PQRS                                     | Radicado                                        |                              |
| Clasificación                            | Fecha de creación                               |                              |
| PETICIONES                               | 31/10/2020                                      |                              |
|                                          |                                                 | $\leftarrow$ Volver a inicio |
|                                          | Tramiter WebClient<br>COPYRIGHT © 2020 IOIP 5AS |                              |

Una vez la solicitud ya se encuentre en estado Respondido, se podrá descargar la respuesta y los anexos que ésta contenga (si aplica) a través de las opciones Descargar respuesta y Descargar anexos respuesta.

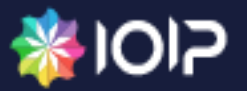